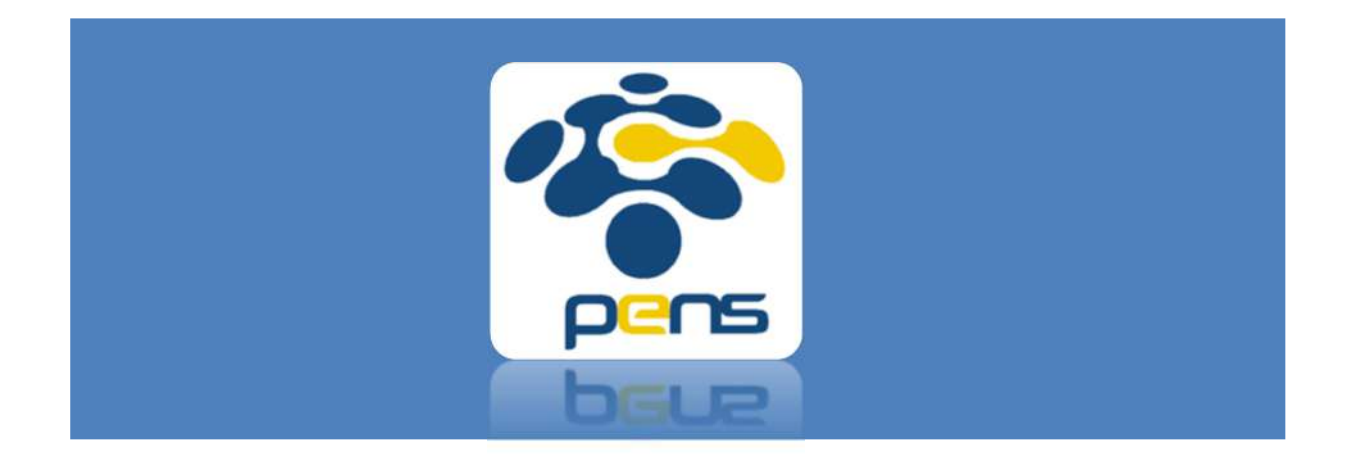

## Panduan SIMLITABMAS PENS – RC/RG/Prodi

Panduan Operational Baku (POB) dalam mengakses SIMLITABMAS PENS

## Melakukan Persetujuan

1. Akses SIMLITABMAS PENS melalui <u>https://mis.pens.ac.id/</u>

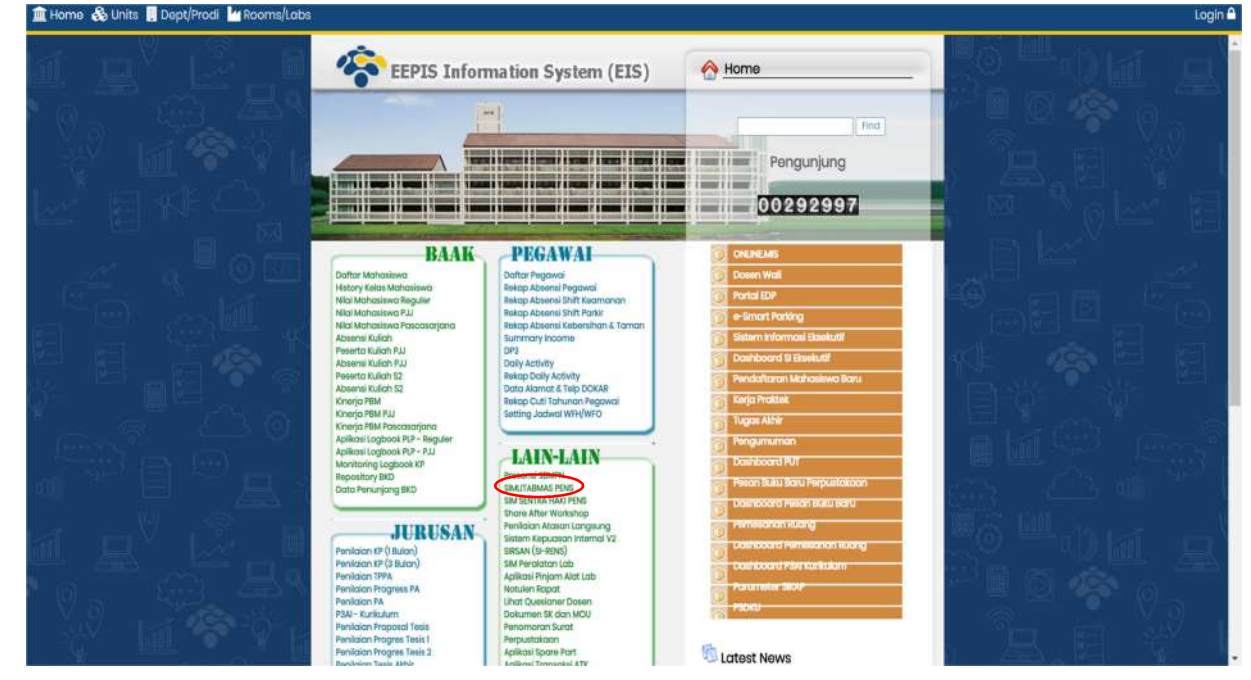

2. Setelah memilih menu SIMLITABMAS PENS maka akan muncul halaman seperti berikut

| Jsername         |   |
|------------------|---|
| Email CAS Anda   |   |
| assword          |   |
| Password CAS And | a |

Masukkan username dan password khusus untuk RC/RG/PENS yang telah diinfokan oleh P3M-PENS.

3. Halaman yang akan muncul adalah sebagai berikut

| Sp ns             | =                                                                         |                                            |                                                  |                             |                   | A               |
|-------------------|---------------------------------------------------------------------------|--------------------------------------------|--------------------------------------------------|-----------------------------|-------------------|-----------------|
| MMN Beranda       | 5 CO                                                                      | ]                                          |                                                  |                             |                   |                 |
| ADCGUNT<br>Logout | Daftar Penelitian/Pengabdian B<br>Approval <b>O</b>                       | utuh                                       |                                                  |                             |                   |                 |
|                   | NO JUDUL<br>tes<br>1 ▲ Fif Hesty Sholhah<br>♥ Penelitian<br>₾ 05 Jul 2021 | D4 Teknik Sistem<br>Pembangkitan<br>Energi | STATUS<br>(Pergalam Awa) Menanggu Approve RCRO;) | STATUS APPROVAL PUSAT RISET | PENGAJUAN<br>AWAL | ✓ Proses Usulan |

Pada halaman ini akan muncul daftar proposal yang mengajukan persetujuan. Untuk melakukan memproses persetujuan, klik "proses usulan"

4. Halaman yang akan muncul pada proses usulan adalah sebagai berikut

| Detail Penelitian                                                       |                                                                 |                                          |                 |               |  | D                                                        | ashboard -> Detail Penelitian |
|-------------------------------------------------------------------------|-----------------------------------------------------------------|------------------------------------------|-----------------|---------------|--|----------------------------------------------------------|-------------------------------|
| Informasi Penelitian<br>1. Tulislah di kolom ko<br>2. Tanggal pengajuan | n<br>mentar untuk masing-<br>proposal ke RG/RC <mark>0</mark> 5 | masing sekmen jika p<br>5 Jul 2021 12:47 | erlu perbaikan. |               |  |                                                          |                               |
| Tes<br>(Pengajuan Awai) Menung                                          | gu Approve RG/RC                                                |                                          |                 |               |  | $\mathbf{Q}^{\mathbf{p}}_{\mathbf{u}}$ Generate Proposal | 👁 Lihat Laporan Akhir         |
| Penelitian                                                              | Anggota Biaya                                                   | Dokumen                                  | Luaran          | Laporan Hasil |  |                                                          |                               |
| Judul<br>tes<br>+ <i>Tulis komentar.</i>                                |                                                                 |                                          |                 |               |  |                                                          |                               |
| Rumpun Ilmu                                                             |                                                                 |                                          |                 |               |  |                                                          |                               |
| Teknik Sipil<br>+ Tulis komentar.                                       |                                                                 | _                                        |                 |               |  |                                                          | 1254                          |

Ketua RC/RG/Prodi dapat menambahkan komentar di setiap isian proposal namun hal ini tidak diwajibkan.

5. Melakukan persetujuan

Klik tanda panah pada isian status untuk memilih status persetujuan (Terima, tolak, revisi). Setelah itu klik simpan. Data yang disimpan tidak dapat diubah.

| MAIN       |                                   |
|------------|-----------------------------------|
| 🔺 Beranda  |                                   |
| Penelitian |                                   |
| ACCOUNT    |                                   |
| Logout     |                                   |
|            | Komentar Tambahan Lainnya         |
|            | Tulin Komentar Tambanan Lain-Lain |
|            |                                   |
|            |                                   |
|            | Status"                           |
|            | Terima                            |
|            | Print status<br>Terma             |
|            | Tolak<br>Revisi                   |

 Proposal dengan status persetujuan diterima oleh RC/RG/Prodi maka akan masuk ke admin P3M. Sedangkan proposal dengan status revisi maka pengusul akan mendapatkan notifikasi untuk merevisi proposal. Proposal yang ditolak tidak dapat diajukan ke P3M.